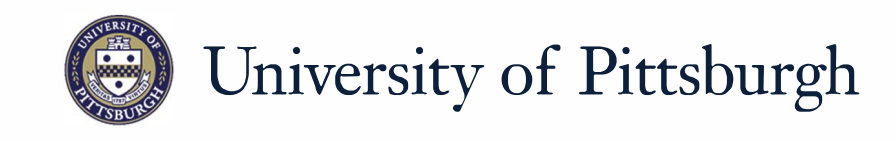

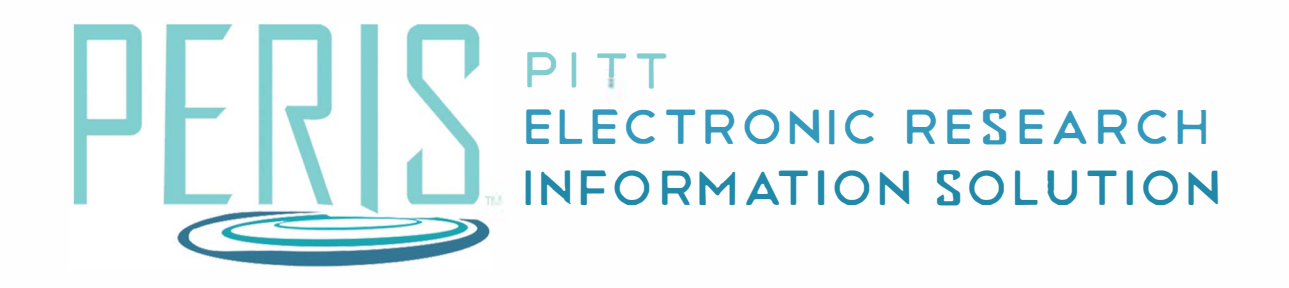

# Quick Reference

SUBAWARD BUDGETS......2-3

### **Subawards**

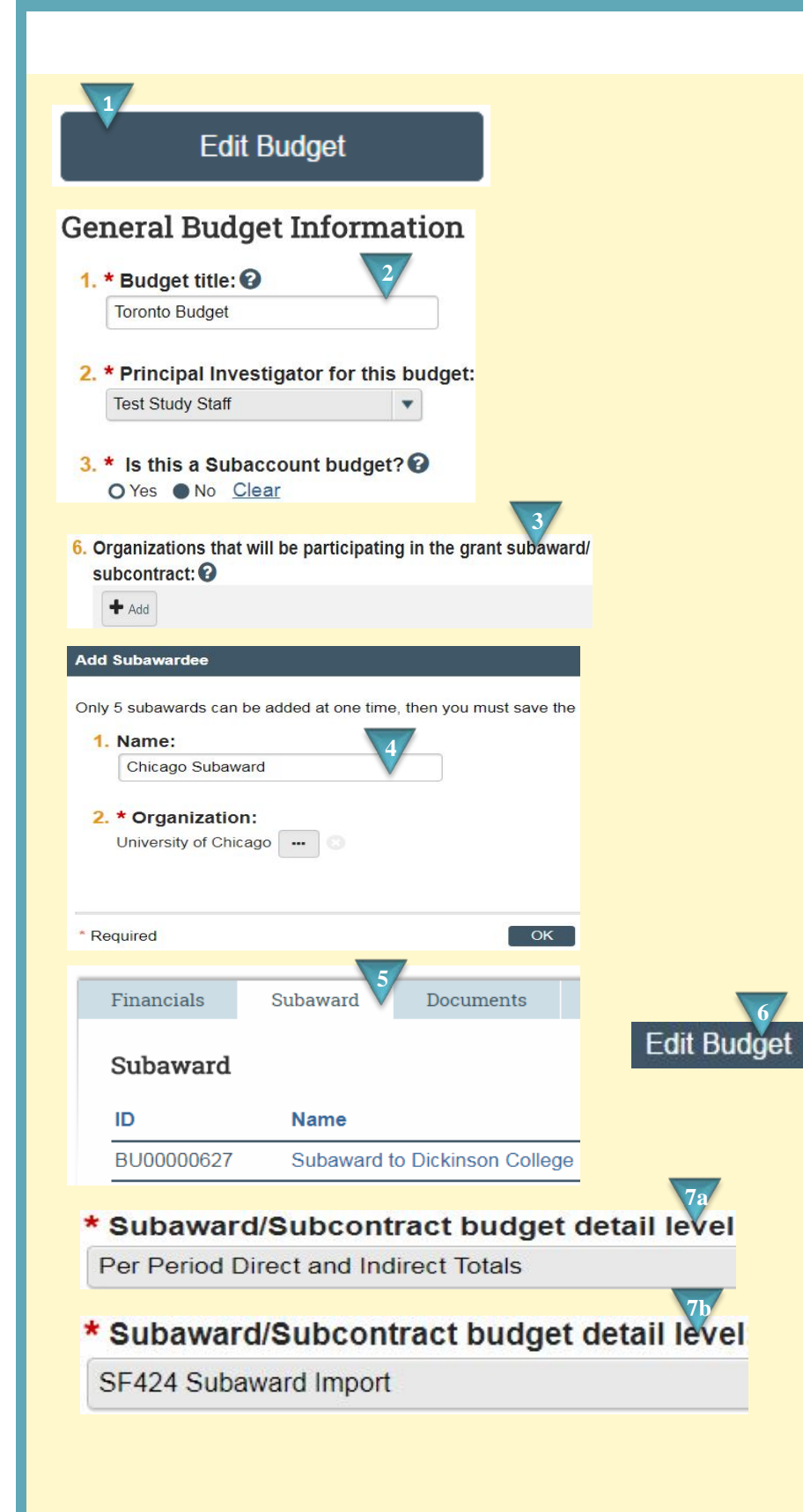

#### Where to start?

**1.** From the Budget Workspace click *Edit Budget*.

# How do I create the Subaward Budget?

- **2.** Give your main Budget a title and select the PI.
- **3.** Complete the General Budget Information SmartForm.
  - a. Click +Add to provide the subaward organization.
- **4.** Name the Subaward. Choose ... to search for and select the Organization. Click *OK*. Complete General Budget Information and *Continue*.
- Once the main budget is complete click the Subaward tab in the Budget Workspace. A link to your subaward(s) will be located there.
- **6.** Click Edit Budget to complete Subaward Budget Information.
- Complete the Subaward/Subcontract SmartForm.
  - a. If Per Period Direct and Indirect Totals is selected as the budget detail level, you will provide total costs.
  - b. If SF424 Subaward Import is selected, you will upload a SF424 Subaward PDF.

## Per Period Total Costs

Total Direct:

Total Indirect:

#### Total Project:

| Cost Totals | Period<br>Start:<br>End: | 1<br>1/31/2018<br>1/30/2019 |
|-------------|--------------------------|-----------------------------|
| Direct:     |                          | \$0.00                      |
| Indirect:   |                          | \$0.00                      |

### SF424 Subaward Import

### 1. To import, select your SF424 Subaward PDF click Save.

Choose File

8

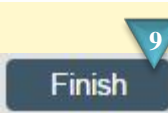

- 8. Enter your Direct and Indirect Totals or import your subaward budget. The subaward budget template must be the 6/30/16 version.
- **9.** Provide any additional attachments and click *Finish*.